# 붙임

# 간편인증 서비스 자세히보기

### ⊙서비스 안내

- · 간편인증 사업자별 핸드폰 앱을 이용하여 간편인증을 이용할 수 있고, 정부24에 인증서 등록절차 없이 간편하게 이용할 수 있습니다.
- · 간편인증을 위해서는 간편인증 사업자별로 제공하는 인증서 발급절차에 따라 먼저 인증서를 발급 받아야 합니다.

|          | 앱 이름      | 인증서 발급위치                    |
|----------|-----------|-----------------------------|
| 카카오      | 카카오톡      | 카카오톡 > 지갑만들기                |
| 페이코      | РАҮСО     | PAYCO > 더보기 > PAYCO인증서      |
| 통신사 PASS | PASS      | PASS > 인증서                  |
| KB모바일인증서 | KB스타뱅킹    | KB스타뱅킹 > 인증센터 > KB모바일인증서    |
|          |           | > 인증서발급/재발급                 |
| 삼성PASS   | 삼성PASS    | 삼성PASS > 인증서관리              |
| 네이버 인증서  | 네이버       | 네이버 > Na. (우측 상단 아이콘) > 인증서 |
| 신한 인증서   | 신한 쏠(SOL) | 신한 쏠(SOL) > 전체메뉴 > 인증/보안 센터 |

#### ● 간편인증 안내 (회원)

• 간편인증 사업자별 핸드폰 앱을 이용하여 간소화 전용창구 서비스를 이용할 수 있습니다.

|                                                            | 로그인                                                                                                    |                                       |
|------------------------------------------------------------|----------------------------------------------------------------------------------------------------|---------------------------------------|
| ① (PC정부24)<br>로그인 화면                                       | 다 가 보조 관련 가 보조 관 포 관 명 작품 중 당 당 나 다                                                                                                    | 정부24 로그인 화면에<br>서 [간편인증] 버튼을<br>선택    |
| <ul> <li>② (PC정부24) 간<br/>편인증 선택 및<br/>회원 정보 입력</li> </ul> | 편이코       K3도박용       산환인증서       삼성파스       네이버         한 문화       한 문화       한 문화       한 문화       한 문화       한 문화         통신사관스       777.2 특       한 문화       한 문화       한 문화       한 문화         이름       동 255       -       -       -       -         이름       동 255       -       -       -       -       -         이름       동 255       -       -       -       -       -       -       -       -       -       -       -       -       -       -       -       -       -       -       -       -       -       -       -       -       -       -       -       -       -       -       -       -       -       -       -       -       -       -       -       -       -       -       -       -       -       -       -       -       -       -       -       -       -       -       -       -       -       -       -       -       -       -       -       -       -       -       -       -       -       -       -       -       -       -       -       -       - | 이용하고자 하는 간편<br>인증을 선택한 후 회원<br>정보를 입력 |
| ③ (화원 휴대폰PUSH                                              | 입력한 휴대폰 번호로 "정부24에서 인증요청이                                                                                                    |                                       |
| 메시지 수신                                                     | 왔습니다."라는 PUSH 메시지 수신                                                                                                    |                                       |

| ④ (홰원휴대폰) 사설인          | 사설인증서별 로그인 절차에 따라 비밀번호, 생                                                |  |
|------------------------|--------------------------------------------------------------------------|--|
| 증서 본인인증                | 체인증 등을 통해 사용자 본인인증                                                       |  |
|                        | 간편서명 태국들.                                                                |  |
|                        | 키카오특인증을 진행해 주세요.<br>입력하신 휴대폰으로 안증 오보 메시지를 보냈습니다.<br>키카오북 앱에서 인증을 진행해주세요. |  |
| ⑤ (PC정부24)'인<br>중완료'선택 |                                                                          |  |
|                        | 인증요청 메세지 확인 (비밀번호 등) 하단의 인증완료 클릭                                         |  |
|                        | 문기 인증 완료                                                                 |  |

# ● 간편인중 안내 (비회원)

• 간편인증 사업자별 핸드폰 앱을 이용하여 서비스를 이용할 수 있습니다.

| ① (PC정부24) 서비<br>스 화면             | 수정방법을 선택해 주세요.         ^           온취인발급(분입출력)         •           면원신청하기         취소                                                                                                    | 비회원은 "이름/주민등<br>록번호 입력" -> "주민<br>등록표등본 발급신청"<br>화면 -> "민원신청하<br>기" 버튼을 클릭 |
|-----------------------------------|----------------------------------------------------------------------------------------------------|----------------------------------------------------------------------------|
| ② (PC정부24) 인중<br>선택 화면            | 주민동특상역 주소를 확인해 주색요.          내용목표시       광전구         비급형태를 선택해 주색요          ····································                                                                                                    | "간편인증" 선택                                                                  |
| ③ (PC정부24) 간<br>편인증 선택 및<br>정보 입력 | 파이프       NBR NS       ADRO AL       ADRO AL       ADRO AL         파이프       파이프       파이프       파이프       파이프       MOINT         파이프       파이프       파이프       파이프       MOINT       MOINT         파이프       파이프       파이프       파이프       MOINT       1234567         파이프       아이트       12341234       MOINT       MOINT         사이브       아이트       CMREAL       MOINT         파이프       아이트       CMREAL       MOINT         파이프       아이트       CMREAL       MOINT         파이프       NHEINTI       MUILCON@RUBE@ALWON       MUILCON@RUBE@ALWON         파이프       THEINTI       MUILCON@RUBE@ALWON       THEINTI         파이프       THEINTI       MUILCON@RUBE@ALWON       THEINTI         파이프       THEINTI       MUILCON@RUBE@ALWON       THEINTI         대       THEINTI       MUILCON@RUBE@ALWON       THEINTI         대       THEINTI       MUILCON@RUBE@ALWON       THEINTI         대       THEINTI       MUILCON@RUBE@ALWON       THEINTI         대       THEINTI       MUILCON@RUBE@ALWON       THEINTI         대       THEINTI       MUILCON@RUBE@ALWON       THEINTI <tr< th=""><th>이용하고자 하는 간편<br/>인증을 선택한 후 정보<br/>를 입력</th></tr<> | 이용하고자 하는 간편<br>인증을 선택한 후 정보<br>를 입력                                        |

| ④ (部语) PUSH메시<br>기 스시  | 입력한 휴대폰 번호로 "정부24에서 인증요청이<br>아스니티"라는 DUSH 메시키 스시 |  |
|------------------------|--------------------------------------------------|--|
| 시 구선                   | 쳤습니다. 다는 FUSE 베시시 구선                             |  |
| ⑤ (部昭) 사설인증            | 사설인증서별 로그인 절차에 따라 비밀번호, 생                        |  |
| 서 본인인증                 | 체인증 등을 통해 사용자 본인인증                               |  |
| ⑥ (PC정부24)'인<br>중완료'선택 | 한 한 한 한 한 한 한 한 한 한 한 한 한 한 한 한 한 한 한            |  |

#### 사설인증서별 간편인증 이용방법

• 간편인증 사업자별 핸드폰 앱을 이용하여 정부24의 간소화 전용창구 서비스를 이용할 수 있습니다.

1. 카카오 인증서

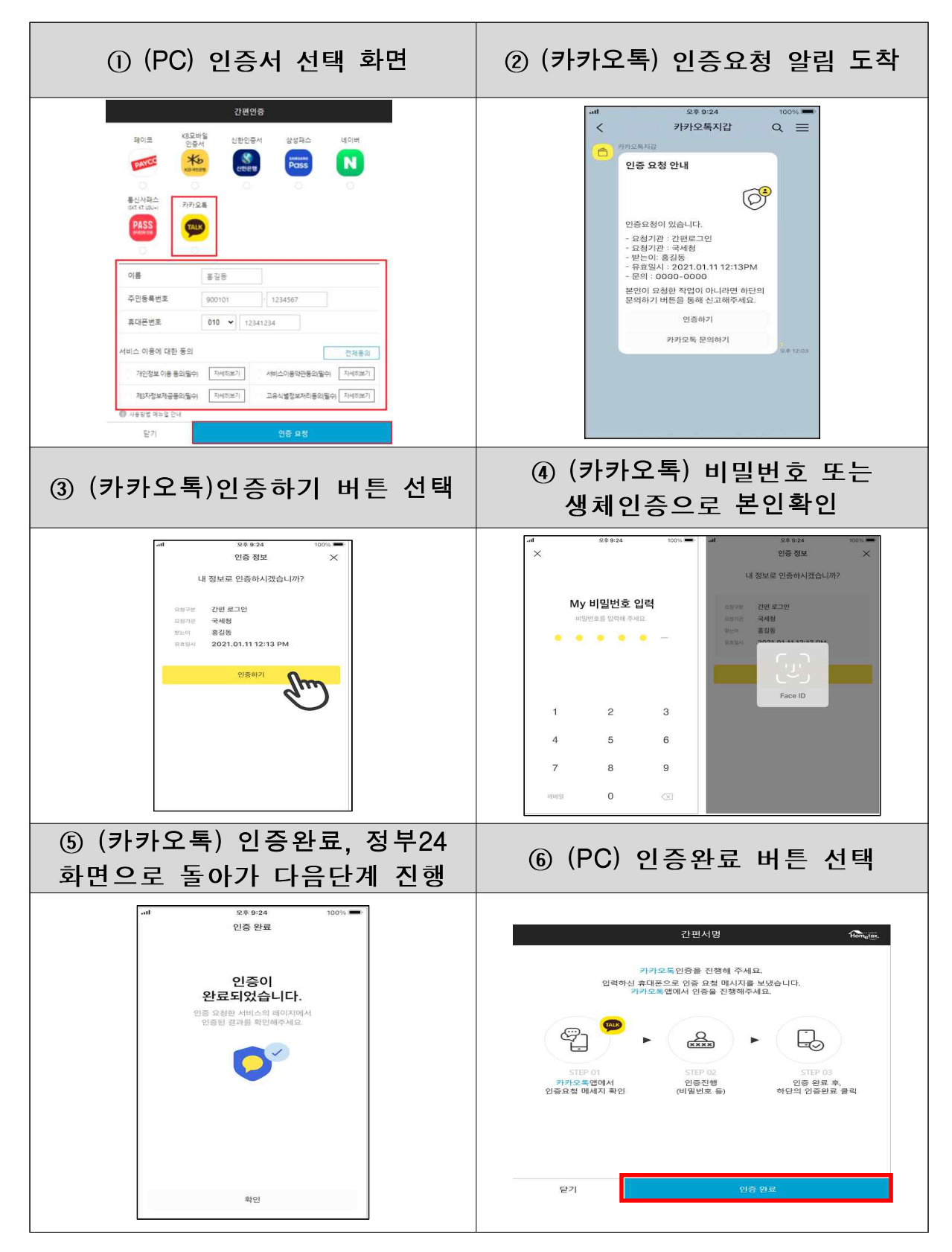

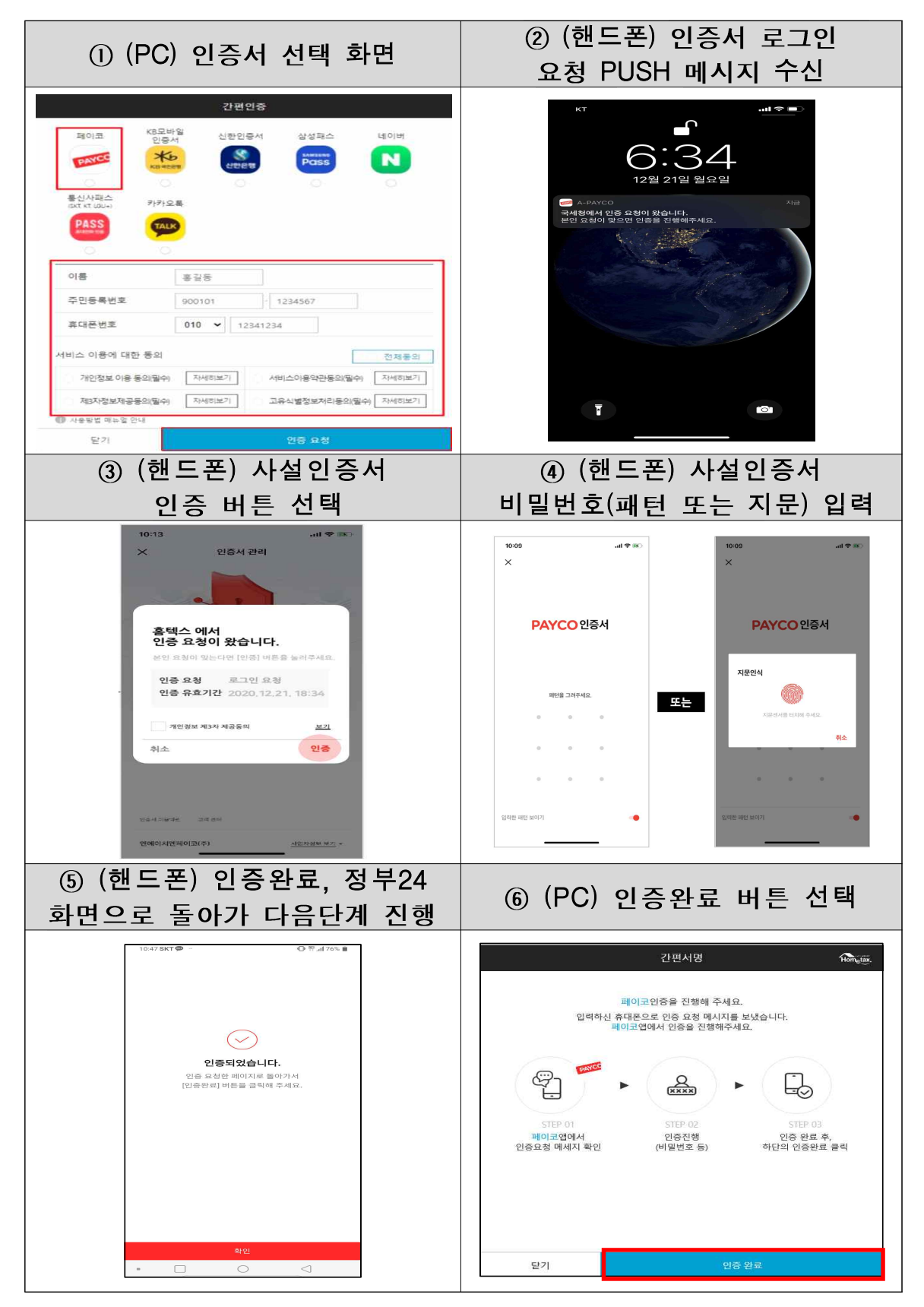

# 3. 통신사 PASS 인증서

| ① (PC) 인증서 선택 화면                                                                                                    | ② (핸드폰) PUSH 메시지 확인                                                                                                    |
|----------------------------------------------------------------------------------------------------|----------------------------------------------------------------------------------------------------|
| 제이고       KBath<br>284       신전의숙       네이버         전값       전값       대이버       전값       대이버         전값       전값       대이버       전값       대이버         전값       전값       대이버       전값       대이버         전값       전값       대이버       전값       대이버         전값       전값       대이버       전값       전값         전값       대       대       전값       전값         이다       12341234            서비스       이태       전       전       전       전         기간 전값       대       전값       전           기간 전값       전값       전값       전            전값       전값       전값       전값       전값 | 4:45<br><b>100:105</b><br>지정<br>제3<br>지정 출택스 에서<br>PASS 간편 서명 요청이 도착했습니다.<br>다음 단계로 이동하여<br>서명을 만료하세요.                                                                                                    |
| ③ (핸드폰) 인증하기 선택                                                                                                    | ④ (핸드폰) PASS 비밀번호 입력                                                                                                    |
| PASS            나०००० एक एक एक एक एक एक एक एक एक एक एक एक एक                                                                                                    | 생체인증 / PIN번호 인증         생체인증 / PIN번호 인증         생제인증         반민을 위하여<br>생체인증 또는<br>등록하신 PIN번호를<br>입력하세요.                                                                                                    |
| <u>⑤ (핸드폰) 서명 완료</u>                                                                                                    | ⑥ (PC) 인증완료 버튼 선택                                                                                                    |
| PASS            간편 서명 완료         간편 서명 완료           PASS            PASS            ····································                                                                                                    | C한선영       PASS인증용 전행해 주세요.         오염성신 휴대폰으로 PASS인증 요청이 발송되었습니다.<br>오염성인 휴대폰으로 PASS인증 요청이 발송되었습니다.<br>DasS앱에서 만응을 전형해 주세요.       Comparing Comparing Compa |
| 닫기                                                                                                    | 인중 재요청 인중 완료                                                                                                    |

## 4. KB모바일

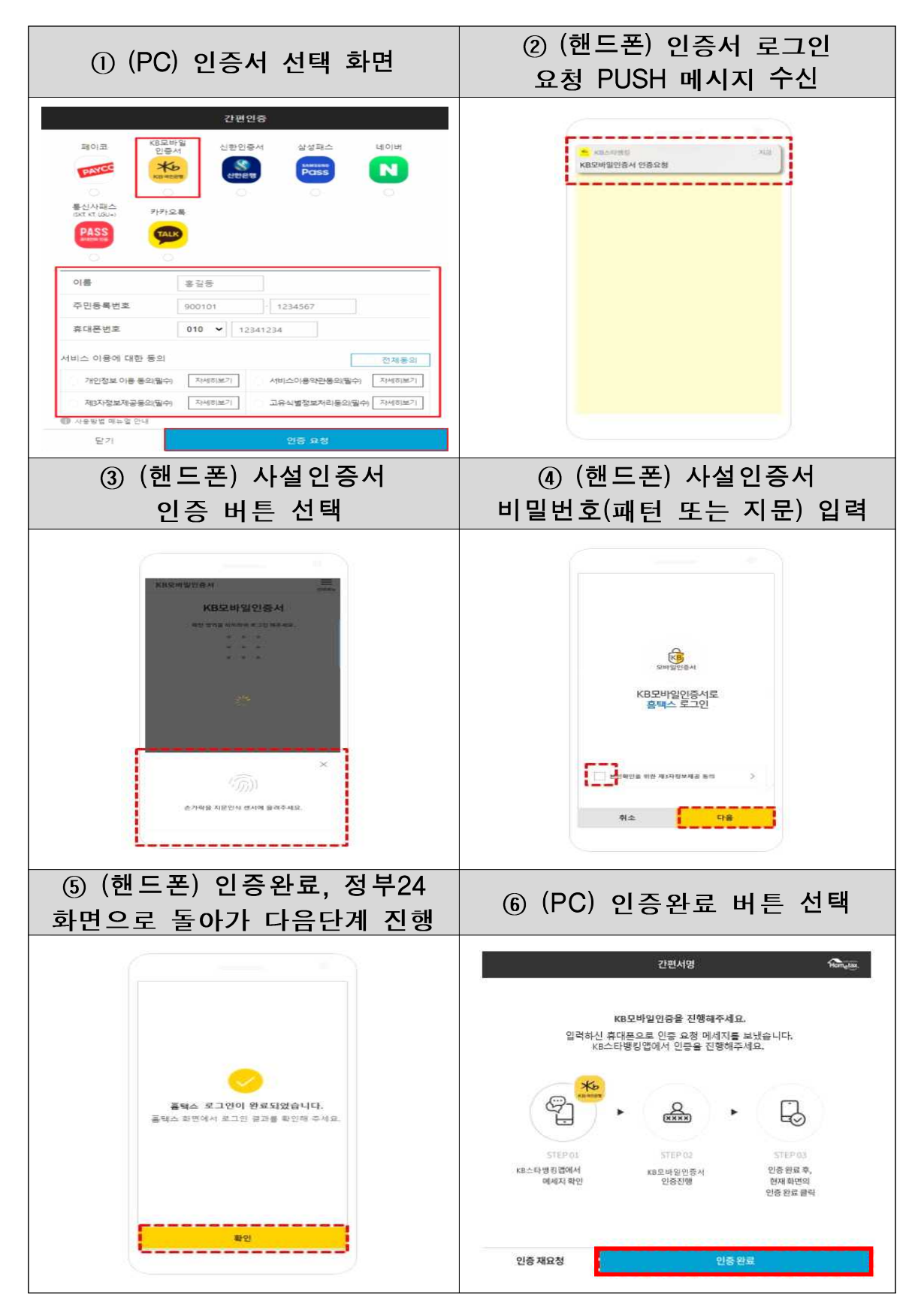

# 5. 삼성패스 인증서

| ① (PC) 인증서 선택 화면                                                                                                    | ② (핸드폰) 인증서 로그인<br>요청 PUSH 메시지 수신                                       |
|----------------------------------------------------------------------------------------------------|-------------------------------------------------------------------------|
| 제이코       (8-19)%<br>(9-4)       신환인유서       (10) 비         전값       (10) 비       (10) 비       (10) 비         전값       (10) 비       (10) 비       (10) 비         제값       (10) 비       (10) 비       (10) 비       (10) 비         제값       (10) 비       (10) 비       (10) 비       (10) 비       (10) 비         제값       (10) 비       (10) 비       (10) 비       (10) 비       (10) 비       (10) 비         (10) 비       (10) 비       (12) 1       (12) 1       (10) 비       (12) 1       (10) 1       (10) 1       (10) 1       (10) 1       (10) 1       (10) 1       (10) 1       (10) 1       (10) 1       (10) 1       (10) 1       (10) 1       (10) 1       (10) 1       (10) 1       (10) 1       (10) 1       (10) 1       (10) 1       (10) 1       (10) 1       (10) 1       (10) 1       (10) 1       (10) 1       (10) 1       (10) 1       (10) 1       (10) 1       (10) 1       (10) 1       (10) 1       (10) 1       (10) 1       (10) 1       (10) 1       (10) 1       (10) 1       (10) 1       (10) 1       (10) 1       (10) 1       (10) 1       (10) 1       (10) 1       (10) 1       (10) 1       (10) 1       (10) 1       (10) 1       (10) 1       (10                                                                                                    | 12월 23일 (수) (주 (주 (주 (주 (주 (주 (주 (주 (주 (주 (주 (주 (주                      |
| ③ (핸드폰) 인증완료, 정부24<br>화면으로 돌아가 다음단계 진행                                                                                                    | ④ (PC) 인증완료 버튼 선택                                                       |
| 5.05 <b>a</b> 60.2 <b>c</b> 4.5 <b>c</b> 4.5 | 간편서명 대해 비행                                                              |
| 인증용 유청한 행사이트에서 다음 단계를 관행하세요.                                                                                                    | pass인증을 진행해 주세요.<br>입력하신 휴대폰으로 인증 요청 메시지를 보냈습니다.<br>pass앱에서 인증을 진행해주세요. |
| 국내형<br>요청구분 국세청 간문사명 로그인<br>수신만 업체면<br>음호사진 2020/12/23 17:13:31<br>고객센티 1577-8787<br>전취사별 만들어                                                                                                    | PASS         오         도 도 도 도 도 도 도 도 도 도 도 도 도 도 도 도 도 도 도            |
| 확인 Xnox                                                                                                    | 닫기 인증 완료                                                                |

## 6. 네이버 인증서

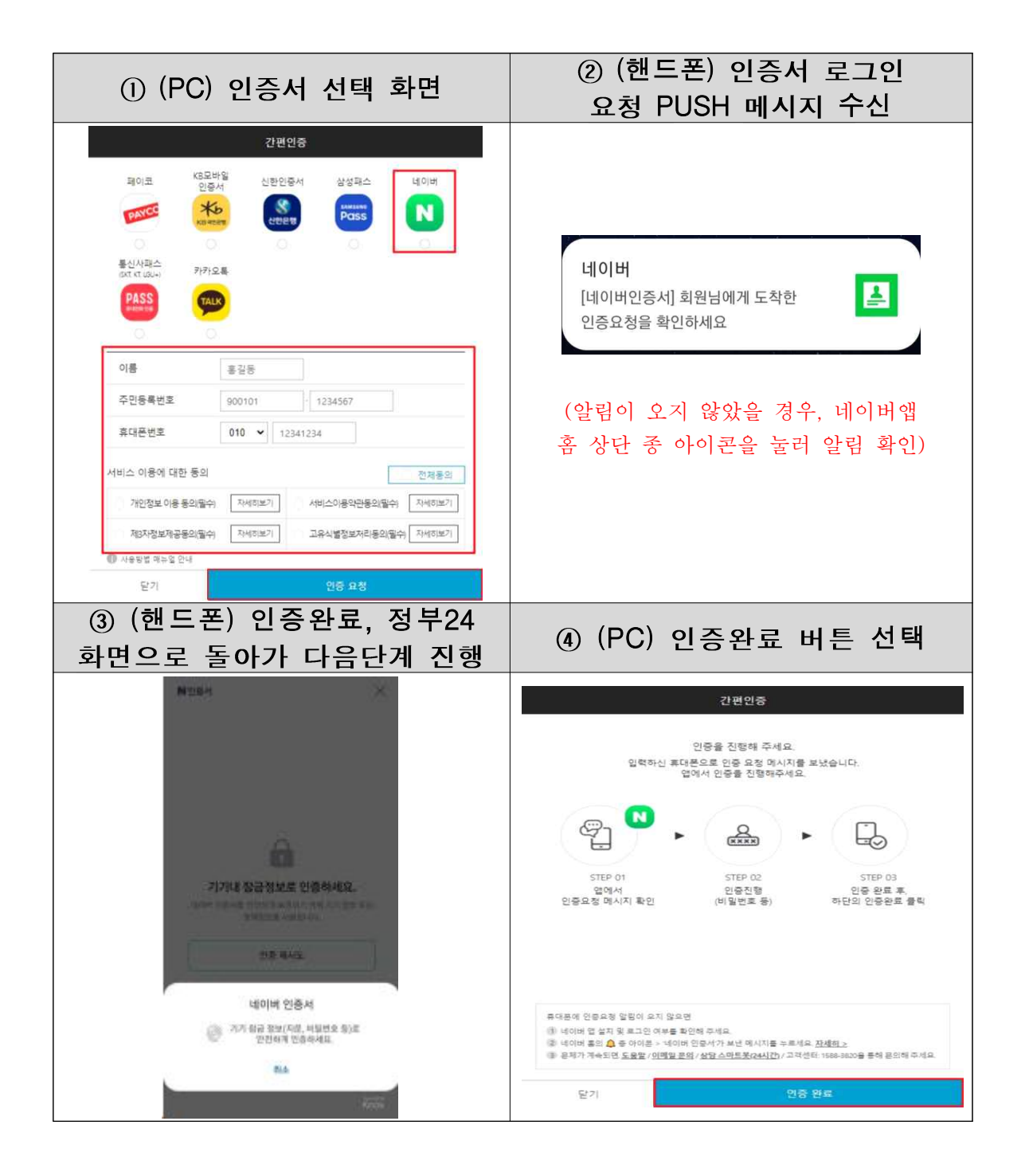

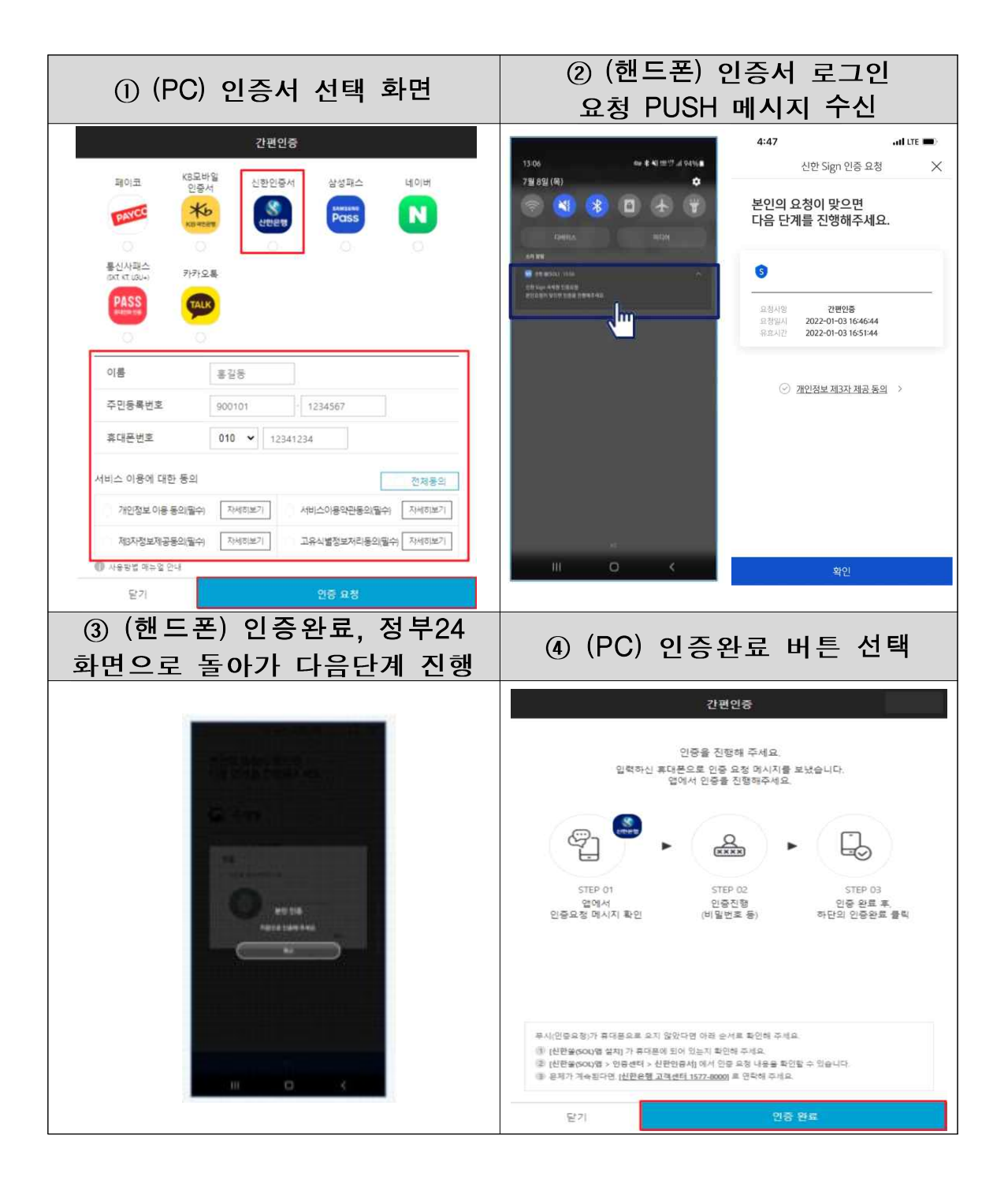

### ● 사설인증서별 인증서 발급방법

- 정부24 간소화 전용창구를 이용하기 위하여 간편인증 사업자별 핸드폰 앱을 이용하여 인증서를 발 급받아야 합니다.
- 1. 카카오 인증서

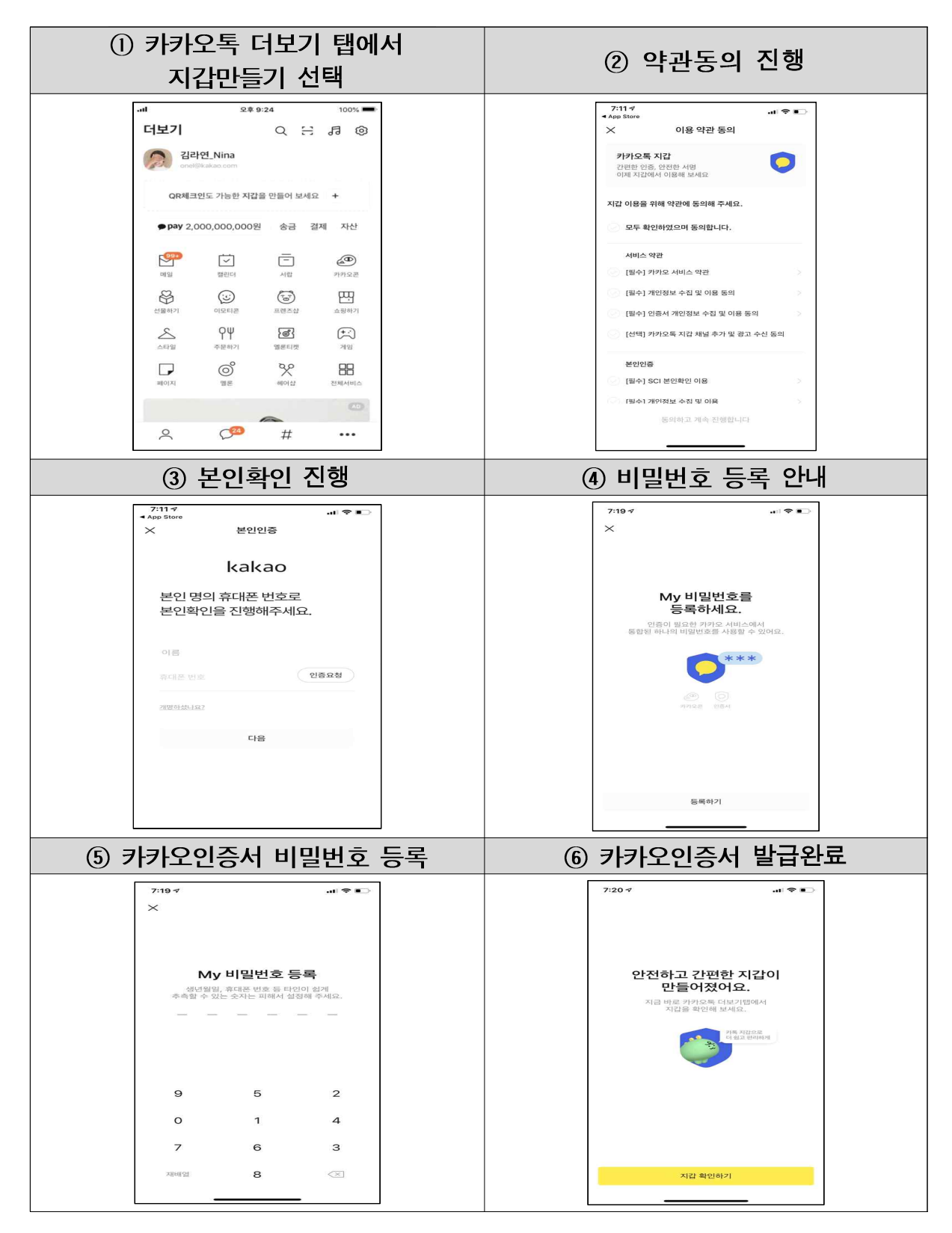

2. 페이코 인증서

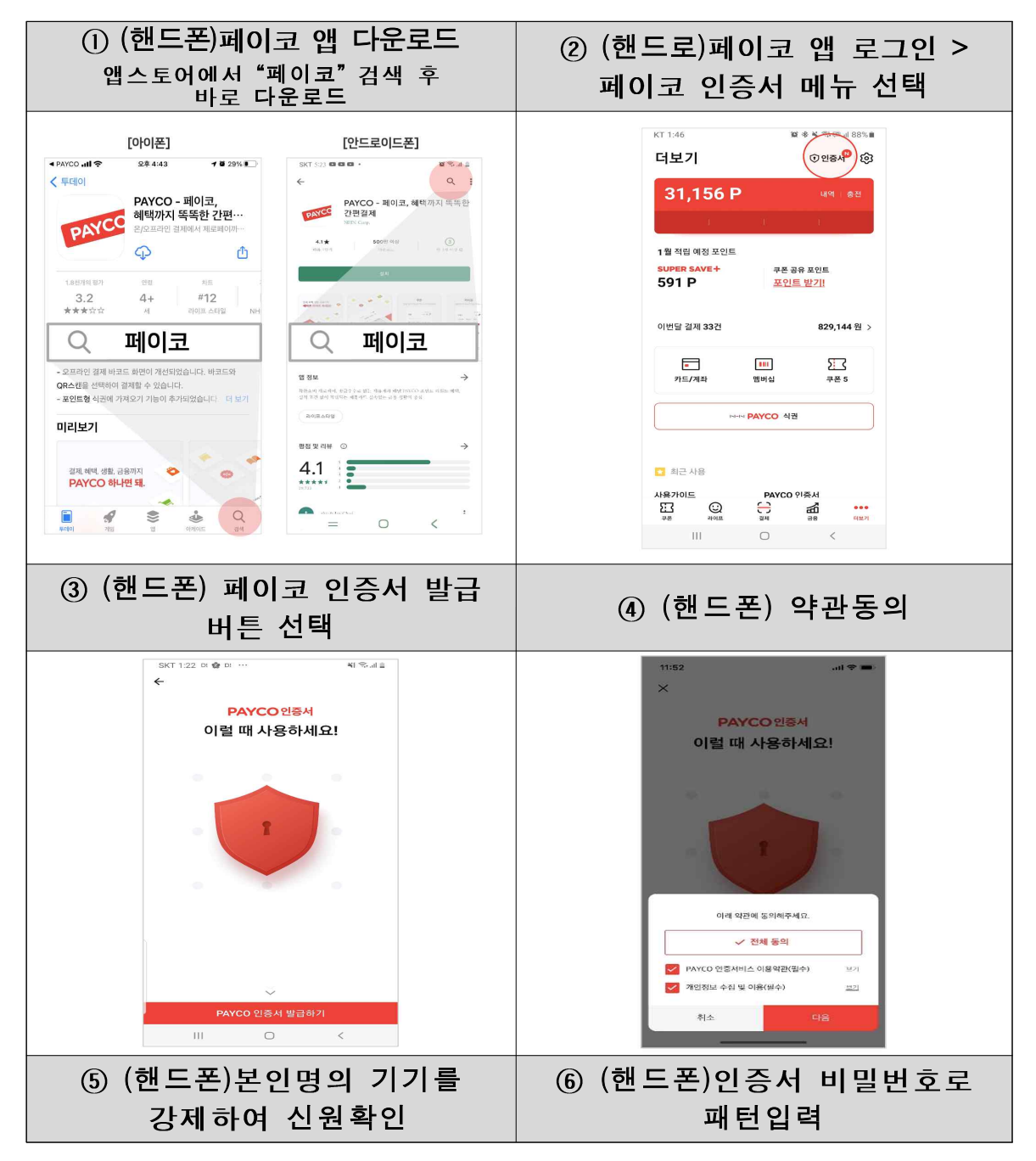

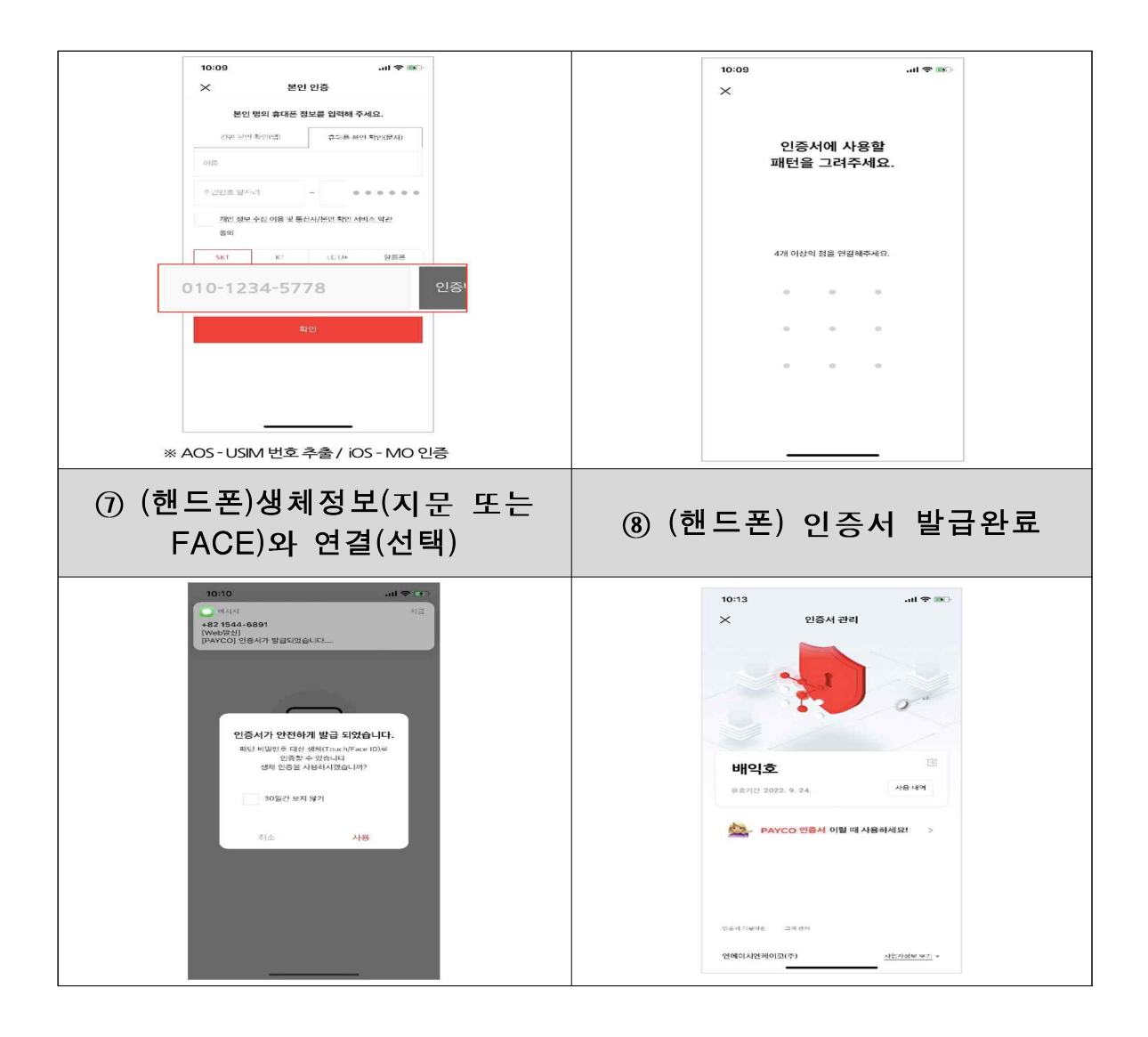

## 3. 통신사 PASS 인증서

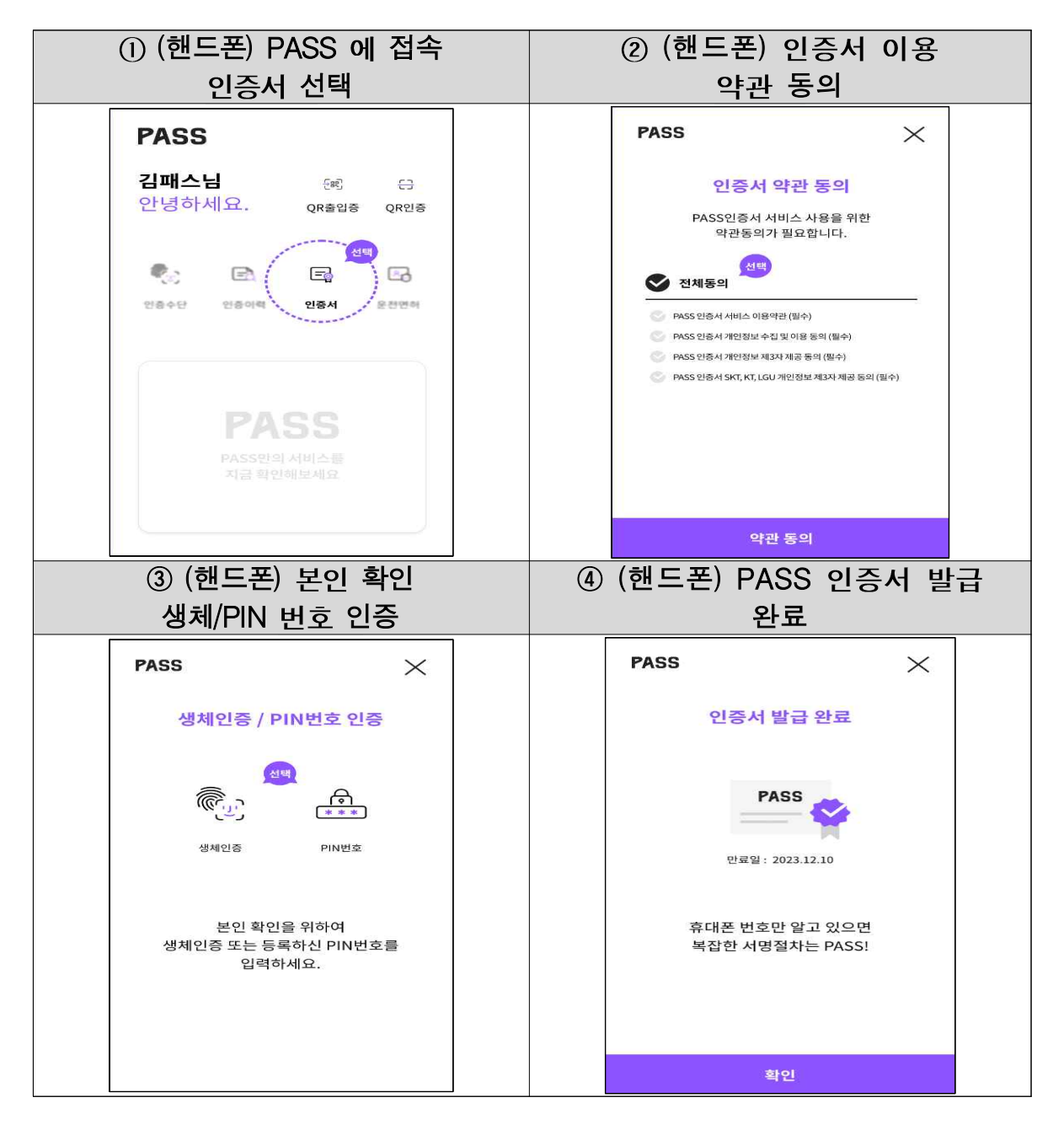

4. KB모바일인증서

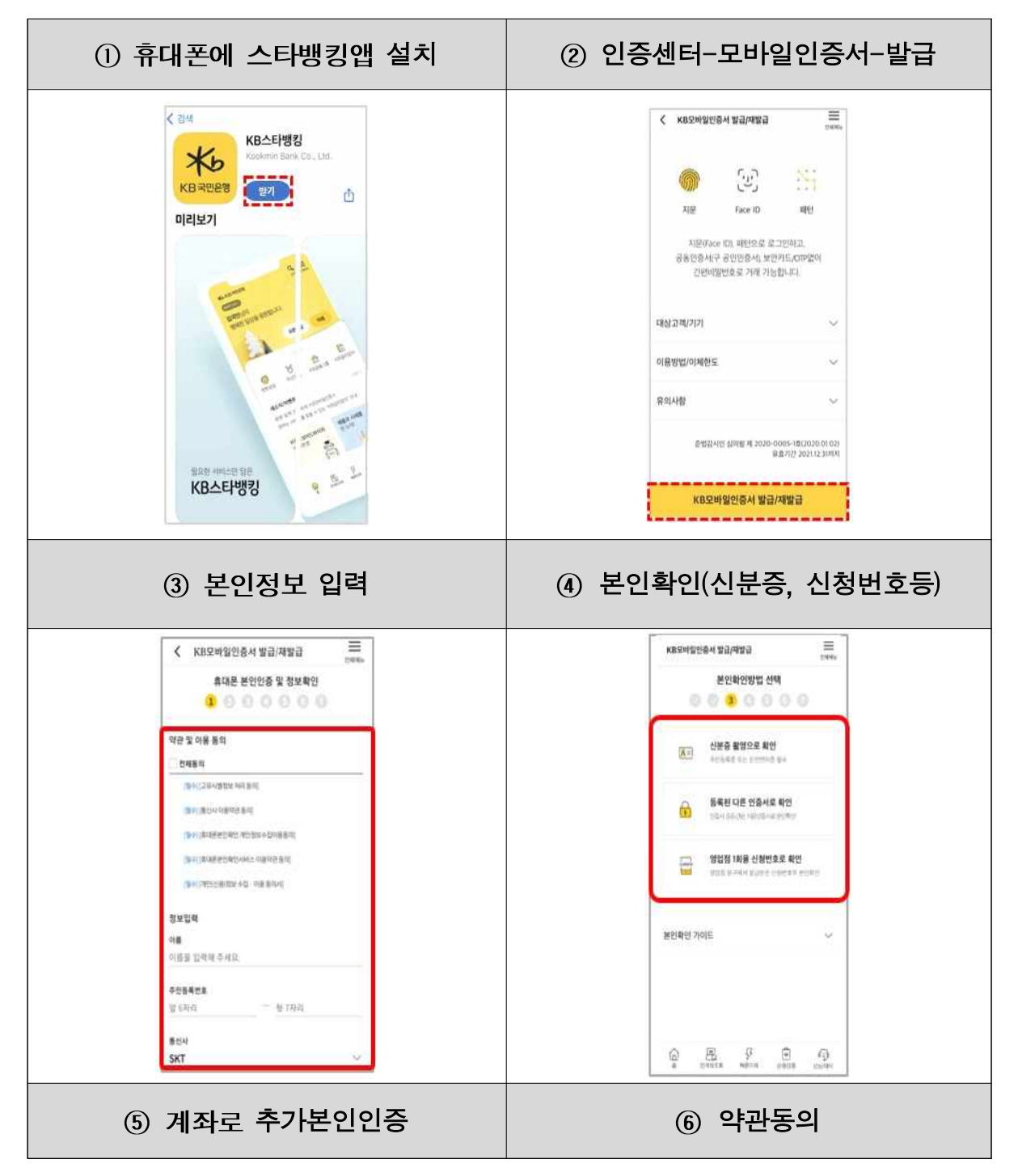

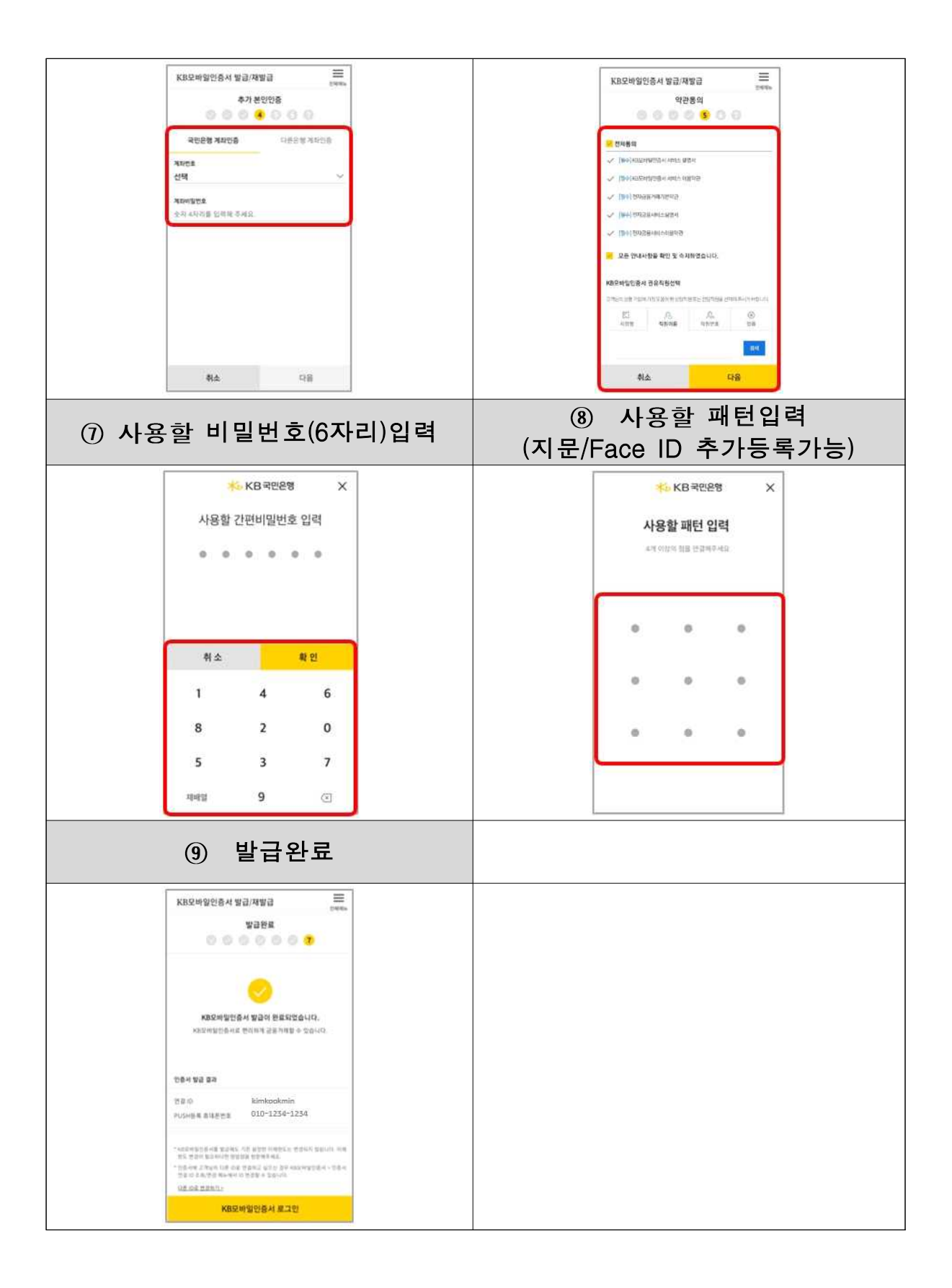

### 5. 삼성패스 인증서

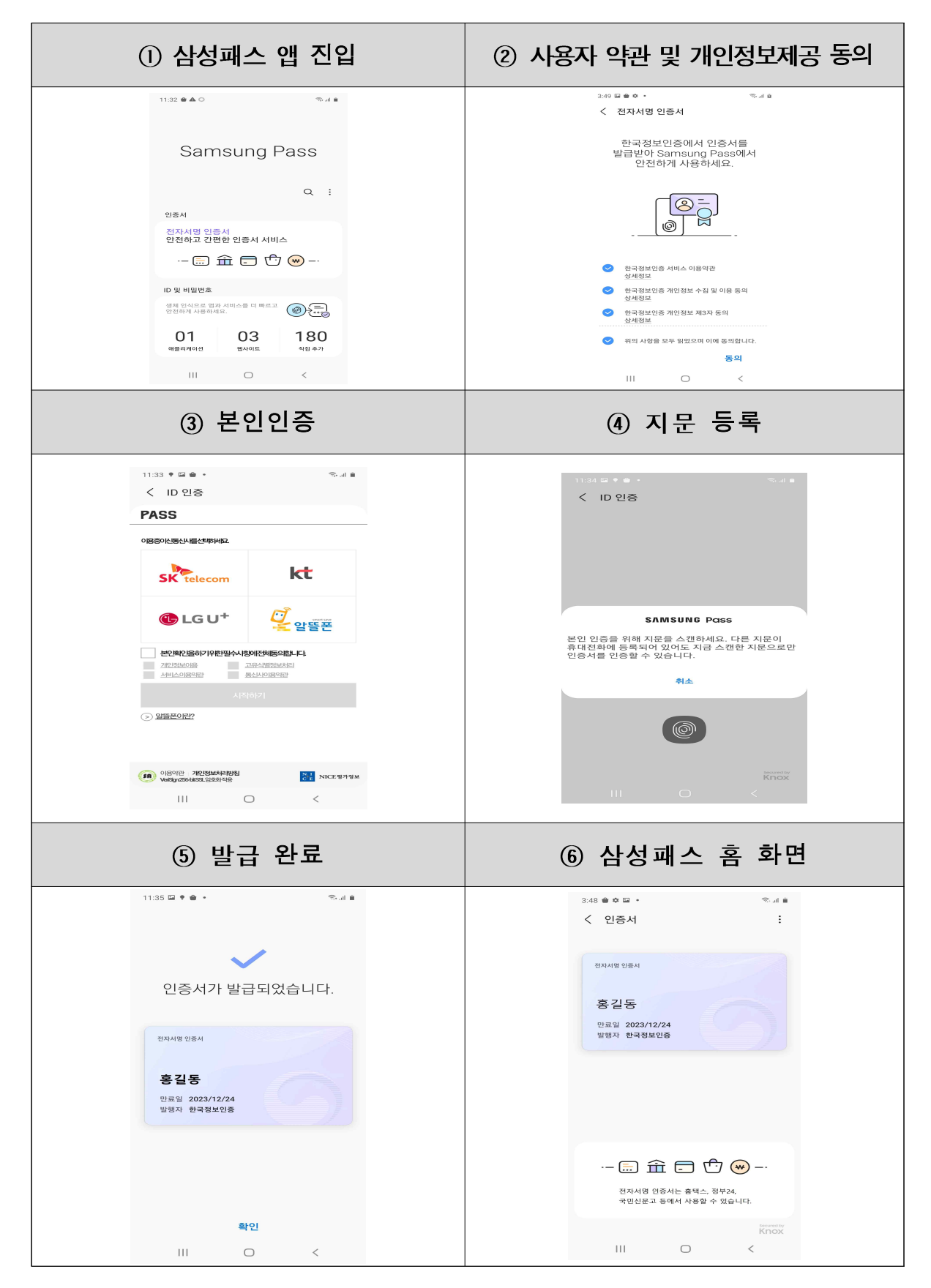

6. 네이버 인증서

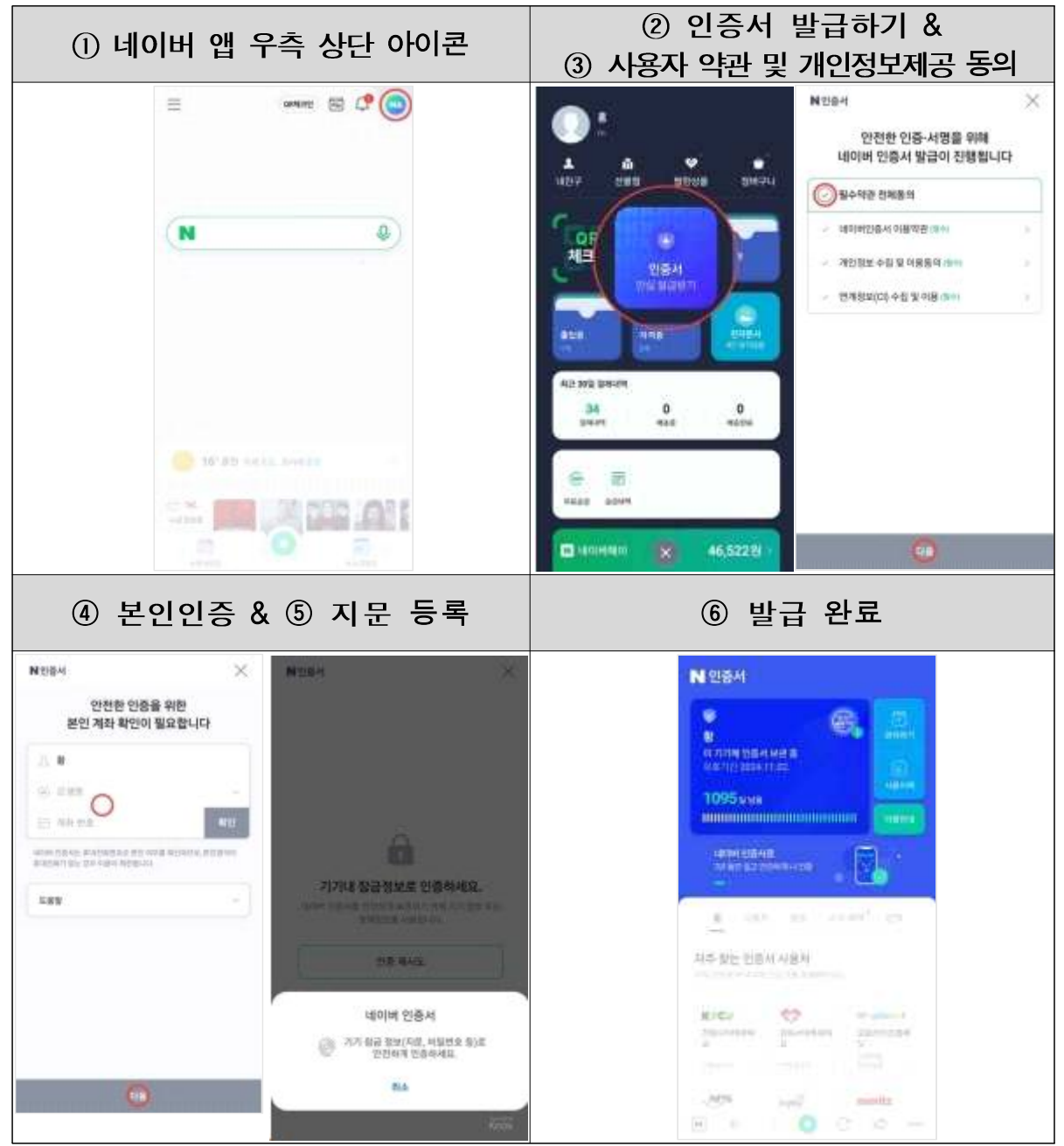

7. 신한 인증서

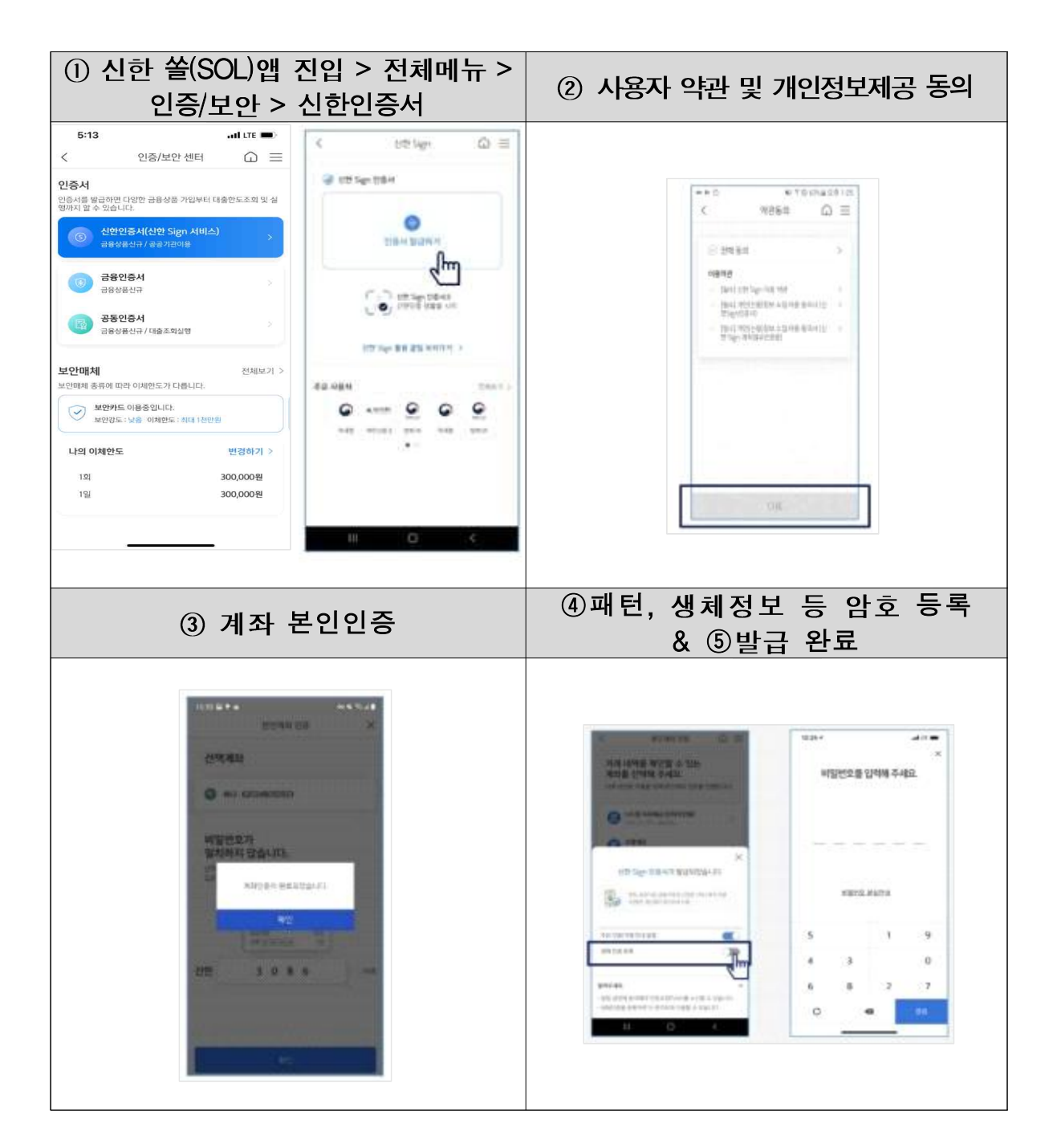